Overcloud

• OerCloud Image Upload

```
(undercloud) [stack@osp-director ~]$ mkdir ~/images
(undercloud) [stack@osp-director ~]$ sudo yum install rhosp-director-images
rhosp-director-images-ipa -y
(undercloud) [stack@osp-director ~]$ cd ~/images
```

• images

```
# for i in /usr/share/rhosp-director-images/overcloud-full-latest-13.0.tar
/usr/share/rhosp-director-images/ironic-python-agent-latest-13.0.tar; do tar
-xvf $i; done
overcloud-full.qcow2
overcloud-full.initrd
overcloud-full.vmlinuz
overcloud-full-rpm.manifest
overcloud-full-rignature.manifest
ironic-python-agent.initramfs
ironic-python-agent.kernel
```

• qcow libguestfs-tools-c

```
## overcloud-full.qcow2 root
(undercloud) [stack@osp-director images]$ virt-customize -a
~/images/overcloud-full.qcow2 --root-password password:redhat
[ 0.0] Examining the guest ...
[ 17.9] Setting a random seed
[ 17.9] Setting the machine ID in /etc/machine-id
[ 17.9] Setting passwords
[ 19.6] Finishing off
```

• OverCloud Image

(undercloud) [stack@osp-director images]\$ openstack overcloud image upload --image-path /home/stack/images/ Image "overcloud-full-vmlinuz" was uploaded. +----+ - - + - - - - - - - - + - - - - - - + L Name | Disk L ID Format | Size | Status | +----- - + - - - - - - - - + - - - - - - + | d8a6d69b-acc6-49a9-a50c-52da04df8109 | overcloud-full-vmlinuz | aki | 6734128 | active | +----+ - - + - - - - - - - - + - - - - - - + Image "overcloud-full-initrd" was uploaded. +----+ -+----+

Last update: 2020/05/08 06:57

| ID<br>  Size   Status                                                      | Name                                                              | Disk Format |
|----------------------------------------------------------------------------|-------------------------------------------------------------------|-------------|
| ++<br>  440a8ca0-5c66-4a3d-9d4d-ac43f99ee05b<br>  66976521   active  <br>+ | overcloud-full-in                                                 | itrd   ari  |
| Image "overcloud-full" was uploaded.                                       |                                                                   |             |
| +<br>  ID<br>Size   Status  <br>+                                          | Name                                                              | Disk Format |
| <pre></pre>                                                                | <pre>/ overcloud-full   ///////////////////////////////////</pre> | qcow2       |
| <pre>+ Image "bm-deploy-kernel" was uploaded. +</pre>                      | +                                                                 | ++          |
| +<br>  ID<br>Size   Status  <br>+                                          | Name                                                              | Disk Format |
| 2a5d6a15-425f-4413-a737-d7483f513cf5<br>6734128   active                   | bm-deploy-kernel                                                  | aki         |
| <pre>image "bm-deploy-ramdisk" was uploaded.</pre>                         | ·                                                                 | ++          |
| +<br>  ID<br>Size   Status  <br>+                                          | Name                                                              | Disk Format |
| ef1348d5-f250-498d-a430-2acb37a9e617<br>466121877   active                 | bm-deploy-ramdisk                                                 | ari         |
| +                                                                          | ·                                                                 | +           |

• upload

(undercloud) [stack@osp-director images]\$ ls ironic-python-agent.initramfs overcloud-full.initrd overcloud-fullrpm.manifest overcloud-full.vmlinuz ironic-python-agent.kernel overcloud-full.qcow2 overcloud-fullsignature.manifest

```
(undercloud) [stack@osp-director images]$ openstack image list
+----+
                               | Name
 ID
                                                   | Status |
+----+
 2a5d6a15-425f-4413-a737-d7483f513cf5 | bm-deploy-kernel
                                                   | active |
                                                 | active |
| ef1348d5-f250-498d-a430-2acb37a9e617 | bm-deploy-ramdisk
| 60a5279e-fabf-4bdc-b76a-cb8236cb4776 | overcloud-full
                                                   | active |
| 440a8ca0-5c66-4a3d-9d4d-ac43f99ee05b | overcloud-full-initrd | active |
| d8a6d69b-acc6-49a9-a50c-52da04df8109 | overcloud-full-vmlinuz | active |
       (undercloud) [stack@osp-director images]$ ls -l /httpboot
total 461788
-rwxr-xr-x. 1 root
                                       6734128 Dec 6 16:15
                        root
agent.kernel
-rw-r--r-. 1 root
                                      466121877 Dec 6 16:15
                        root
agent.ramdisk
-rw-r--r--. 1 ironic
                                          758 Dec 6 15:53
                        ironic
boot.ipxe
-rw-r--r-. 1 ironic-inspector ironic-inspector
                                      467 Dec 6 15:49
inspector.ipxe
```

٠

```
(undercloud) [stack@jy-director ~]$ mkdir templates
openstack overcloud container image prepare \
   -namespace=registry.access.redhat.com/rhosp13 \
   -push-destination=10.10.10.10:8787 \
   -prefix=openstack- \
   -tag-from-label {version}-{release} \
   -output-env-file=/home/stack/templates/overcloud_images.yaml \
   -output-images-file /home/stack/local_registry_images.yaml
   sudo openstack overcloud container image upload \
   -config-file /home/stack/local_registry_images.yaml \
   -verbose
   undercloud) [stack@osp-director ~]$ curl
http://10.10.10.10:8787/v2/_catalog | jg .repositories[]
```

```
% Total
          % Received % Xferd Average Speed Time
                                                  Time
                                                          Time
Current
                             Dload Upload
                                                  Spent
                                                          Left
                                           Total
Speed
100 1502 100 1502
                     0
                          0
                              178k
                                       0 --:--:-- --:--:--
209k
"rhosp13/openstack-aodh-api"
```

```
"rhosp13/openstack-aodh-evaluator"
"rhosp13/openstack-aodh-listener"
"rhosp13/openstack-aodh-notifier"
"rhosp13/openstack-ceilometer-central"
"rhosp13/openstack-ceilometer-compute"
...
```

• DNS sub-net

```
(undercloud) [stack@osp-director images]$ openstack subnet set --dns-
nameserver 8.8.8.8 ctlplane-subnet
(undercloud) [stack@osp-director images]$ openstack subnet show ctlplane-
subnet
+-----
- - +
| Field
                | Value
- - +
| allocation_pools | 10.10.10.5-10.10.10.25
| cidr
                | 10.10.10.0/24
                | 2019-12-03T05:37:04Z
| created at
| description
dns nameservers | 8.8.8.8
 enable dhcp
            | True
 gateway_ip | 10.10.10.1
 host routes
                destination='169.254.169.254/32',
gateway='10.10.10.10' |
 id
                | b6e9c70b-791a-493f-a99d-721571fb345f
 ip version
                | 4
 ipv6 address mode | None
 ipv6 ra mode
                | None
                | ctlplane-subnet
 name
 network id
                | f31f42c8-e2f9-43ef-9810-b562918b5569
 prefix_length
                | None
 project_id
                29533fc9937e471eba1834f50cd3ccbd
```

|   | revision_number          | 1                    |
|---|--------------------------|----------------------|
|   | <pre>segment_id</pre>    | None                 |
|   | service_types            | 1                    |
|   | <pre>subnetpool_id</pre> | None                 |
|   | tags                     | I                    |
|   | updated_at               | 2019-12-03T06:35:36Z |
| + |                          | -+                   |

## Overcloud

overcloud node instackenv.json

(undercloud) [stack@osp-director ~]\$ vim instackenv.json

instackenv.json

```
• node
                                       , ipmi(PXE)
                                                         , ipmi
                                . mac
{
    "nodes":[
        {
             "mac":[
                 "52:54:00:3a:f9:af"
            ],
             "name":"jy-osp0-compute",
             "pm_type":"pxe_ipmitool",
             "pm_user":"admin",
             "pm_password": "password",
             "pm_addr":"10.10.10.1",
             "pm port":"7005"
        },
        {
            "mac":[
                 "52:54:00:61:6f:56"
```

"name":"jy-osp0-controller",
"pm\_type":"pxe\_ipmitool",

"pm\_password":"password",
"pm\_addr":"10.10.10.1",

"pm\_user":"admin",

"pm\_port":"7006"

}

],

|   | ] |  |  |  |
|---|---|--|--|--|
| } |   |  |  |  |
| • |   |  |  |  |

```
(undercloud) [stack@osp-director ~]$ openstack overcloud node import
~/instackenv.json
```

•

```
(undercloud) [stack@osp-director ~]$ openstack baremetal node list
+----+
----+
| UUID
                                            | Instance UUID |
                              | Name
Power State | Provisioning State | Maintenance |
| 0159eddb-4a85-40aa-9e91-51be5fleae6a | jy-compute-0
                                            l None
power off | manageable | False |
| 840b93aa-15e4-4e37-9d80-645e6e096b5f | jy-compute-1
                                            | None
power off | manageable | False |
| ee16b229-8acb-4bfc-8bf7-e5fc922d68d7 | jy-compute-2
                                            | None
power off | manageable | False |
| e7ce5dbf-80aa-45c2-90cc-9ae43a29c121 | jy-controller-0 | None
power off | manageable | False |
| 2a3d995e-fde0-4205-b09e-befe37786511 | jy-controller-1 | None
power off | manageable | False |
| 62bedfd2-a945-452c-a072-c440f34aa2de | jy-controller-2 | None
power off | manageable | False |
----+
(undercloud) [stack@osp-director ~]$ openstack overcloud node introspect --
all-manageable --provide
Introspection of node 0159eddb-4a85-40aa-9e91-51be5fleae6a completed.
Status:SUCCESS. Errors:None
Introspection of node 840b93aa-15e4-4e37-9d80-645e6e096b5f completed.
Status:SUCCESS. Errors:None
Introspection of node ee16b229-8acb-4bfc-8bf7-e5fc922d68d7 completed.
Status:SUCCESS. Errors:None
Introspection of node e7ce5dbf-80aa-45c2-90cc-9ae43a29c121 completed.
Status:SUCCESS. Errors:None
Introspection of node 2a3d995e-fde0-4205-b09e-befe37786511 completed.
Status:SUCCESS. Errors:None
Introspection of node 62bedfd2-a945-452c-a072-c440f34aa2de completed.
Status:SUCCESS. Errors:None
Successfully introspected 6 node(s).
```

Introspection completed.
Started Mistral Workflow tripleo.baremetal.v1.provide\_manageable\_nodes.

Execution ID: 266f947f-dea5-4d4c-a89e-2af0ee15d510 Waiting for messages on queue 'tripleo' with no timeout. 6 node(s) successfully moved to the "available" state. (undercloud) [stack@osp-director ~]\$ openstack baremetal node list +----+ -----+ | UUID | Instance UUID | | Name Power State | Provisioning State | Maintenance | ----+ | 0159eddb-4a85-40aa-9e91-51be5fleae6a | jy-compute-0 | None power off | available | False | 840b93aa-15e4-4e37-9d80-645e6e096b5f | jy-compute-1 | None power off | available | False | ee16b229-8acb-4bfc-8bf7-e5fc922d68d7 | jy-compute-2 | None power off | available | False | e7ce5dbf-80aa-45c2-90cc-9ae43a29c121 | jy-controller-0 | None power off | available | False | 2a3d995e-fde0-4205-b09e-befe37786511 | jy-controller-1 | None power off | available | False | | 62bedfd2-a945-452c-a072-c440f34aa2de | jy-controller-2 | None power off | available | False | +-----+------+ Provisioning state manage for node in \$(openstack baremetal node list --fields uuid -f value) ; do openstack baremetal node manage \$node ; done 0 (undercloud) [stack@osp-director ~]\$ openstack baremetal node set --property capabilities='profile:compute,boot option:local,node:compute-0' 2a3d995efde0-4205-b09e-befe37786511 (undercloud) [stack@osp-director ~]\$ openstack baremetal node set --property capabilities='profile:control,boot\_option:local,node:controller-0' 62bedfd2a945-452c-a072-c440f34aa2de flavor (undercloud) [stack@osp-director ~]\$ openstack flavor set --property "capabilities:boot option"="local" --property "capabilities:profile"="control" control (undercloud) [stack@osp-director ~]\$ openstack flavor set --property

"capabilities:boot\_option"="local" --property

"capabilities:profile"="compute" compute

(undercloud) [stack@osp-director ~]\$ openstack overcloud profiles list

| +                                                                                                    |                 | +             |    |
|----------------------------------------------------------------------------------------------------|-----------------|---------------|----|
| <pre>     Hode UUID     Current Profile   Possible Profiles       Hode UUID     Current Profile   Possible Profiles       Hode UUID     Hode UUID     Hode U</pre> | Node Name       | Provision Sta | te |
| · · ·                                                                                                    |                 |               |    |
| 0159eddb-4a85-40aa-9e91-51be5f1eae6a  <br>compute                                                                                                    | jy-compute-0    | available     | I  |
| 840b93aa-15e4-4e37-9d80-645e6e096b5f                                                                                                    | jy-compute-1    | available     | I  |
| ee16b229-8acb-4bfc-8bf7-e5fc922d68d7                                                                                                    | jy-compute-2    | available     | Ι  |
| e7ce5dbf-80aa-45c2-90cc-9ae43a29c121                                                                                                    | jy-controller-0 | available     | I  |
| 2a3d995e-fde0-4205-b09e-befe37786511                                                                                                    | jy-controller-1 | available     | I  |
| 62bedfd2-a945-452c-a072-c440f34aa2de                                                                                                    | jy-controller-2 | available     | I  |
| ++                                                                                                    |                 | .+            |    |
| ++                                                                                                    |                 |               |    |

, overcloud heat-template , overcloud openstack . heat-template

From: https://atl.kr/dokuwiki/ - **AllThatLinux!** 

Permanent link: https://atl.kr/dokuwiki/doku.php/openstack\_overcloud?rev=1588921022

Last update: 2020/05/08 06:57

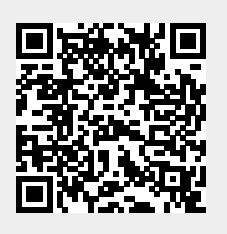